2023-09 - Connexion à TDM

Voici différentes informations pour accéder au compte TDM pour le CNIV.

Pour y accéder, allez au: <u>www.tdmlogin.com</u>. Entrez ensuite les identifiants suivants.

## ID : cnivdouanes

## PW : cniv1120

Le système fonctionne avec tous les browsers mais est le plus performant avec Google Chrome.

Plusieurs personnes peuvent se connecter avec les mêmes identifiants et en même temps sans problème.

Ce compte comprend 3 éditions.

**<u>#1 : cniv douanes</u>** comprend tous les pays disponibles ainsi que les pays individuels de l'UE des 27. Les pays de l'UE des 27 dont le nom est suivi du mot « Customs » indiquent que du côté imports les **Douanes Nationales** de ces pays déclarent en général le vrai pays d'origine. Les Douanes Nationales des autres pays de l'UE des 27 (pays dont le nom n'est pas suivi du mot « Customs ») n'utilisent pas cette méthodologie, mais celle d'Eurostat qui, du côté import liste le dernier pays d'envoi (effet Rotterdam).

**<u>#2 : cniveu27comex</u>** comprend tous les pays disponibles et pour l'UE des 27, le **commerce extérieur des 27 pays**. (sans les échanges intracommunautaires.)

**<u>#3 : cniveurostat</u>** comprend tous les pays disponibles ainsi que les pays individuels de l'UE des 27 avec pour source **Eurostat** pour chacun des 27 pays.

Quelques informations complémentaires :

- 1. Vous avez accès à tous les pays déclarants disponibles et au <u>SH 22</u>. Pour ces codes, vous pourrez descendre jusqu'au niveau de détail national pour chaque pays.
- 2. La sélection du mois par défaut est le dernier mois disponible. Vous pourrez cependant choisir une autre période statistique en ouvrant le **Tableau de Requêtes** en appuyant sur la flèche blanche, à l'intérieur du rectangle orange situé à gauche de votre écran TDM. C'est également dans le Tableau de Requêtes que vous pourrez faire une demande précise de statistiques (codes SH, par exemple). Les codes étant harmonisés jusqu'au niveau de détails à 6 chiffres et pas au-delà de 6 chiffres, dans le Tableau de Requêtes vous ne pourrez pas entrer un code supérieur à 6 chiffres.
- 3. Vous pouvez passer des imports aux exports en appuyant directement sur ces termes situés en titre de votre tableau TDM.
- 4. Vous pouvez passer des Valeurs aux Quantités en appuyant sur **Valeurs**/Value. Pour revenir aux valeurs, appuyez sur **UOM2.** (Unité de Mesure)
- 5. Vous pouvez faire des regroupements de pays ou de codes SH au niveau de votre **Tableau de Requêtes** en entrant directement plusieurs pays ou plusieurs codes douaniers.
- 6. Vous pouvez également consulter la liste des produits affectés par des tarifs supplémentaires mises en place depuis mars 2018 et le début de la guerre commerciale entre les US et la Chine, les US et l'UE ainsi que d'autres pays. Pour cela, il suffira de cliquer sur Infos dans la barre d'outils TDM, d'aller au FAQ et de sélectionner « Recherche des Mesures Tarifaires Spéciales ».

- 7. Au niveau de la rubrique **Infos** et **FAQ**, vous trouverez une série d'informations très utiles que je vous recommande à consulter.
- L'édition par défaut est l'édition #1 (source Douanes Nationales pour certains pays de l'UE des 27). Pour changer d'édition et passer à l'édition #2 ou #3, il vous suffira d'aller en haut à droite de votre écran TDM, de cliquer sur l'identifiant <u>cnivdouanes</u>, et d'aller ensuite à Comptes et de choisir une des autres éditions.
- 9. Je vous envoie également un guide pratique mais reste disponible pour répondre à vos questions (en PJ)

Notre contact :

Brigitte Daviet Stringfield

**Executive Vice President** 

Trade Data Monitor LLC

Tel: +1-843-751-4200

Email: <u>Bstringfield@TradeDataMonitor.com</u>

Website: www.tradedatamonitor.com